## **Bio-Well Manuale Operativo**

Gennaio 2014

| Scopo                                         | 1                                        |
|-----------------------------------------------|------------------------------------------|
| Inizio delle operazioni                       | 1                                        |
| Modalità "Scansione completa"                 | 4                                        |
| Schermate sull'Energia Umana                  | 5                                        |
| Prima - Dopo le Scansioni                     |                                          |
| Scansione Stress Test                         |                                          |
| Modalità Ambiente                             |                                          |
| Modalità BioClip                              |                                          |
| Pannello di sinistra                          |                                          |
| Modalità di Calibrazione                      |                                          |
| I dati della Calibrazione verranno salvati pe | er tutte le vostre scansioni e usati per |
| l'elaborazione dei dati                       |                                          |
| Lavorare in modalità off-line                 |                                          |
| Letture GDV salvate sul computer              |                                          |
| Osservazioni importanti                       |                                          |
| •                                             |                                          |

#### Scopo

Bio-Well

L'analizzatore di impulsi Bio-Well, da qui in avanti denominato analizzatore, è inteso per diversi scopi:

- 1. Analizzare lo stato energetico di una persona tramite 10 dita.
- 2. Analizzare il livello di Energia, Stress ed Equilibrio tramite 2 dita.
- 3. Registrare le dinamiche temporali dei segnali con uno speciale sensore che percepisce le variazioni dei parametri dell'energia ambientale. L'analizzatore permette di misurare i parametri dell'ambiente per molte ore.
- 4. Registrare la risposta del Campo Energetico Umano di una persona a potenziali allergeni, alimenti, medicine, ecc.

#### Inizio delle operazioni

Per iniziare le operazioni scaricate e installate il software da www.Bio-Well.com. Se il vostro Firewall blocca l'installazione, aprite Commander e selezionate Bio-Well\_install.exe. Quando l'installazione è completata potete cominciare a usare il Bio-Well. Collegate lo strumento Bio-Well al computer.

Sulla schermata del sito web, potete controllare la vostra situazione e aggiornare i vostri dati personali.

1. Selezionate Bio-Well.exe. Comparirà la prima schermata. Selezionate la vostra lingua.

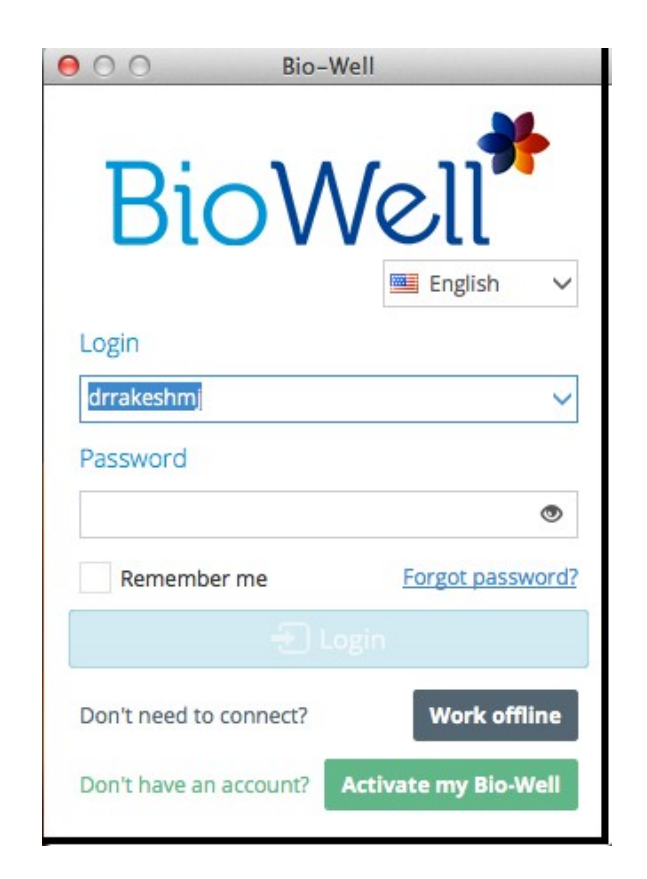

#### NB!!! Il vostro computer deve essere collegato a Internet

Se avete Login e Password, inseriteli, altrimenti andate su: www.bio-well.com e registratevi. Potete consultare la cartella dimostrativa Login/password = demopro/demopro

Potete scegliere la lingua e raccogliere dati senza essere in linea (off-line).

#### Dopo aver digitato Login e Password selezionate Login.

Bio-Well

Vedrete una schermata con il vostro database di casi registrati. Potete usare l'impostazione Professionale o Personale selezionando il pulsante sullo schermo (segnalato dalla freccia).

Ogni schermata del programma può essere salvata come immagine.

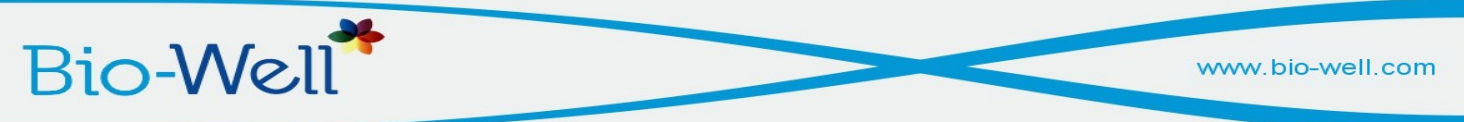

| 000         |                            |                        | Bio-Well 5.0.0       | .0 - Professional                          |                        |                         | R <sub>M</sub>                                                                                                    |
|-------------|----------------------------|------------------------|----------------------|--------------------------------------------|------------------------|-------------------------|----------------------------------------------------------------------------------------------------|
| BioWell     | Cards Type to search       | Scans                  | Professional         | New                                        | 🕦 Full Scan 🌘 Afte     | er scan 🔕 Stress Test   | 🔣 Environment 🛄 BioClip                                                                                                    |
| Database    | + Add 🖸 🗙 🗣                | 🔻 🗸 🖓 Compare 🗚 🗙 🛗 🔻  | 🜔 Ene , 💌 🛆 Chakras  | s 📃 Analysis 🔘 Health status               | 🖲 Energy reserve 🛛 🍄 B | Balance 🔚 Organs energy | Fingers > 👯 Full screen                                                                                                    |
|             | <b>1</b> 313               | 1 2012-06-06 17:16     | Enorm A louis        | or (x10-2) Palanco 96                      | 04                     |                         |                                                                                                    |
| E Recent    | 2 314                      | 4 (1) 2012-06-06 16:44 | Energy 34 Jour       | es (×10) balance oc                        | 0%0                    |                         |                                                                                                    |
| Compare     | <b>1</b> 315               | A (1) 2012-06-04 16:04 |                      |                                            | Switch to 3-D          |                         |                                                                                                    |
| Received    | <b>1</b> 316               | C 🛈 2012-06-03 15:55   | الله مند             | <u>k</u>                                   | VILLER.                | 1                       | and the second second sec |
| 499         | <b>1</b> 317               | D (1) 2012-06-03 15:31 | Sa                   | Vie S                                      | A Charles              |                         | Strate Land                                                                                                    |
| Calibration | 1 318                      | F                      |                      |                                            | X 🛛 🏹                  | -                       |                                                                                                    |
|             | <b>1</b> 319               | G<br>I                 |                      | THE I                                      | 8 🤇 🔇                  | 1                       |                                                                                                    |
|             | 1 320                      | 1                      | 3                    |                                            |                        |                         |                                                                                                    |
|             | <u>1</u> 4                 | K<br>L                 |                      |                                            |                        |                         | 5                                                                                                    |
|             | 🔔 Alan Sears patches       | M                      | 2 - N                | 🔰 💈                                        |                        |                         |                                                                                                    |
|             | 1 Alexey                   | P                      | <b>1</b> 1/2         | ) 🖗 🍣                                      |                        | - <u>/</u>              |                                                                                                    |
|             | 💄 allergy Max              | R                      |                      | P 1                                        |                        | 1                       |                                                                                                    |
|             | 1 Amy                      | T                      | <u></u>              |                                            |                        | 6                       |                                                                                                    |
|             | 🔔 Anna Sokolava soprano    | V                      |                      |                                            |                        | 2                       |                                                                                                    |
|             | AOL - AC - 2 - Girish      | Z                      |                      |                                            |                        | 1                       |                                                                                                    |
|             | AOL - AC -2 - NEETA        | A                      |                      | <u>R</u>                                   | 🤧 I L 🎸 I              | 3                       |                                                                                                    |
|             | AOL - AC- 2 - SUMEDHA      | в                      |                      | Kar                                        |                        |                         | 🦅 🤻 👘                                                                                                    |
| -           | 1 AOL Girish               | Г<br>Л                 |                      |                                            |                        | *                       |                                                                                                    |
|             | 1 AOL Kamal                | ĸ                      | 1 75                 | 1                                          |                        |                         |                                                                                                    |
|             | 1 AOL Neeta                | Л                      | Left                 |                                            | Front                  |                         | Right                                                                                                    |
|             | 1 AOL Rekha                | 0                      | Energy View Details  |                                            |                        |                         |                                                                                                    |
|             | 1 AOL Satya                | P Add a note           |                      |                                            |                        |                         |                                                                                                    |
|             | AOL Sonal                  | C C                    | Hover over each      |                                            |                        |                         |                                                                                                    |
|             | 1 AOL Sumedha              |                        | energy view image to |                                            |                        |                         |                                                                                                    |
|             | 1 AOL Sunil Hinduja        | Φ Type to enter text   | system to view.      | Area<br>Energy Joules (x10 <sup>-2</sup> ) |                        |                         |                                                                                                    |
| Help        |                            | ů,                     |                      | Average glow intensity                     |                        |                         |                                                                                                    |
| Account     | 4 <u>12345</u> <u>1415</u> | ≫ <sup>3</sup> ∢ 1 ▶   |                      |                                            |                        |                         |                                                                                                    |

Potete selezionare il pulsante "+ **Aggiungi**" e aggiungere una nuova scheda personale. Inserite nome, sesso e data di nascita. Potete aggiungere una foto e altre informazioni (opzionale). Tutti i dati verranno conservati nel Database. Se non volete avere il nome di una persona nel Database, potete identificarla con un numero.

| Sex        | Male | Female |        |               |    |
|------------|------|--------|--------|---------------|----|
| Birthday   | DD 🗸 | MM ~   | YYYY ~ |               |    |
| Address    |      |        |        |               |    |
| E-Mail     |      |        |        |               |    |
| Phone      |      |        |        |               |    |
| Add a Note |      |        |        |               |    |
|            |      |        |        | Load Save Cle | 25 |

Il Database permette la ricerca per nome. Tutti i nomi sono elencati in ordine alfabetico.

Ogni scheda personale nella colonna **SCHEDE** può essere modificata o cancellata. Potete raggruppare diverse schede creando **ETICHETTE** di diversi colori. Così potrete vedere tutte le SCHEDE oppure solo alcune schede etichettate.

Al fondo della colonna SCHEDE si trovano delle frecce di SCORRIMENTO.

#### Modalità "Scansione completa"

Bio-Well

Scegliete una scheda, connettete il dispositivo Bio-Well al computer e selezionate il pulsante "SCANSIONE COMPLETA". Comparirà una schermata che vi permetterà di effettuare la misurazione di 10 dita.

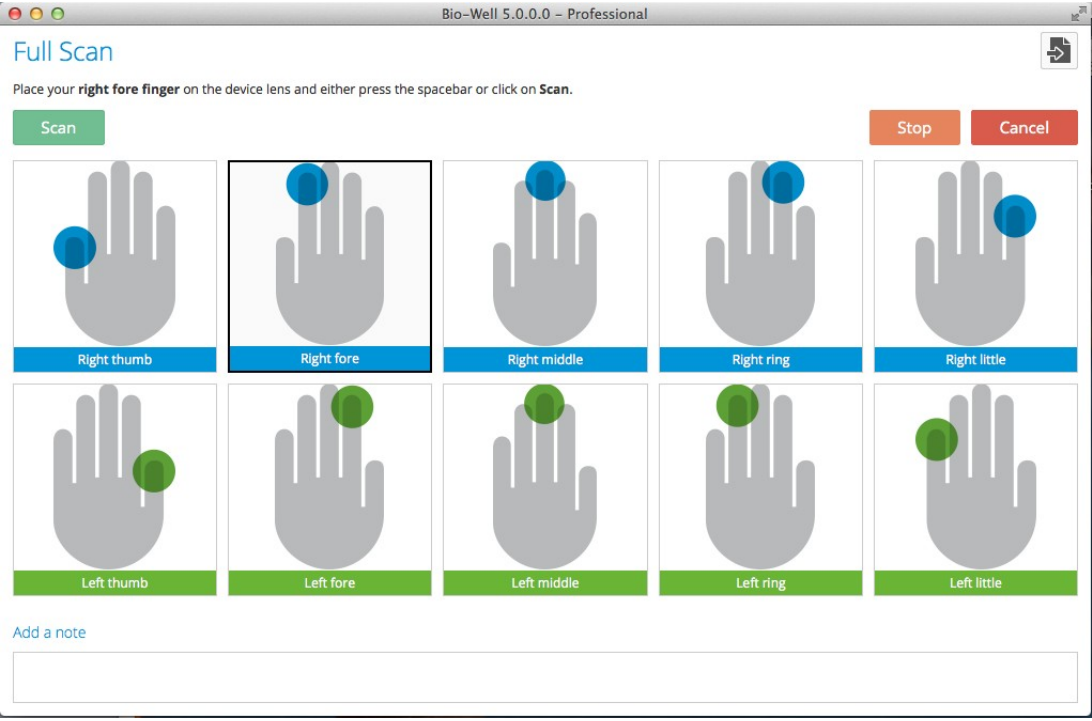

Premete su SCANSIONE o sulla barra spaziatrice e fate la lettura di tutte le 10 dita, una per volta, partendo dal pollice destro.

Il computer indica la presenza di luce extra con un segno rosso. Potete ripulire l'immagine selezionando MODIFICA IMMAGINE (vedere freccia rossa) e usando il cancellatore.

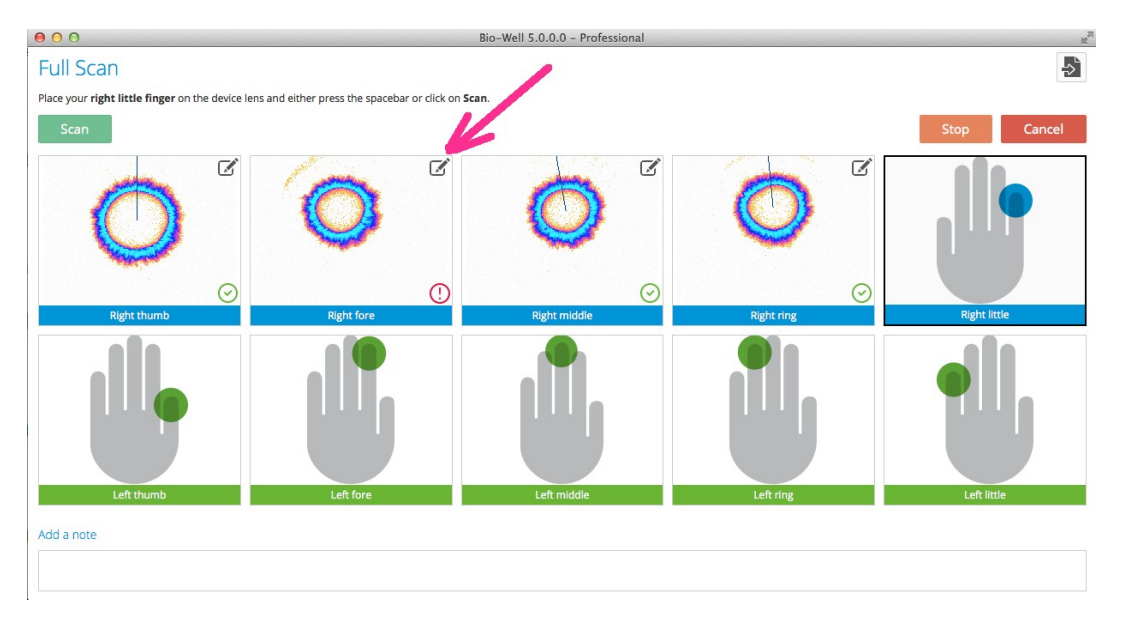

Nella colonna SCANSIONI vedrete la lettura di quella particolare scheda con la data

## Bio-Well

e l'ora di registrazione.

Ogni lettura individuale nella colonna **Scansioni** può essere cancellata o mandata ad un altro account se conoscete il login di un altro utente Bio-Well.

Potete scrivere delle **ANNOTAZIONI** per ogni scansione e poi selezionare **SALVA**. Potete scegliere le scansioni secondo la data o il periodo di registrazione.

Il pulsante destro permette di scegliere il tipo di lettura.

Selezionando il pulsante COMPARA manderete una particolare scansione nello scomparto di comparazione. Un piccolo numero rosso sul pulsante COMPARA sulla sinistra mostrerà quanti casi sono stati selezionati. Potete comparare fino a 50 scansioni dalla stessa scheda o da schede diverse.

Al fondo della colonna SCANSIONI vengono presentate delle frecce di **SCORRIMENTO**.

### Schermate sull'Energia Umana

Una volta registrate le immagini di tutte le 10 dita e aver selezionato il pulsante **ANALIZZA**, se siete online otterrete le schermate con le informazioni sull'Energia Umana.

Potete andare in modalità SCHERMO INTERO

Nella schermata **Energia** vedete le immagini del Campo Energetico. Puntando il mouse sulle aree di un'immagine, in basso vedrete i settori delle dita corrispondenti alle diverse parti del corpo. Puntando il mouse sulle aree di un'immagine e premendo il pulsante destro del mouse userete la lente d'ingrandimento.

Potete anche passare alla modalità 3D (per i computer con moderne schede video).

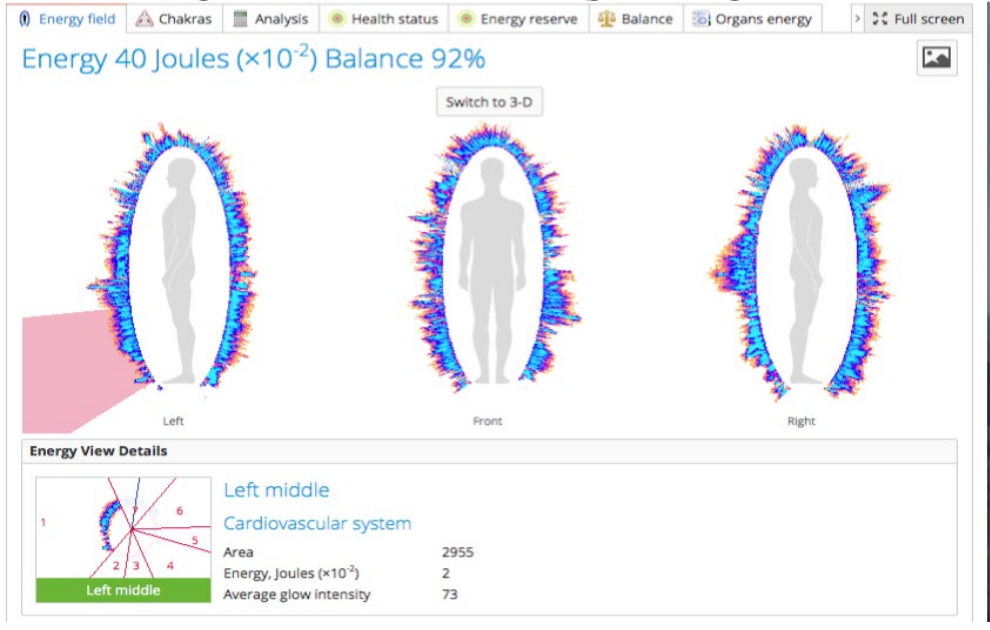

Nella modalità **Chakra** potete selezionare un Chakra particolare e vederne l'intera descrizione.

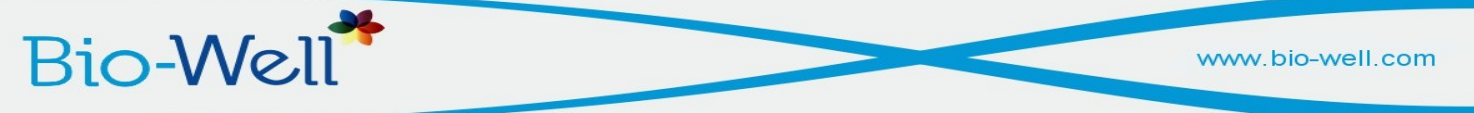

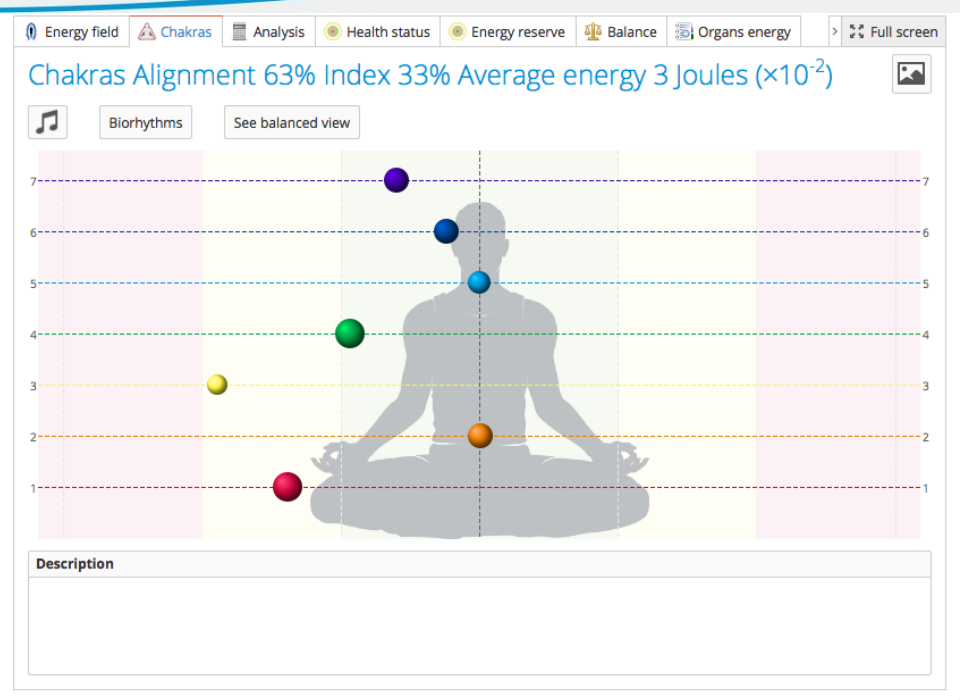

Il pulsante **Creare musica** permette di creare musica individuale che può essere salvata nel computer e usata con il dispositivo BioCor.

Il pulsante **Bioritmi** vi permette di vedere i vostri bioritmi per un periodo di tempo scelto.

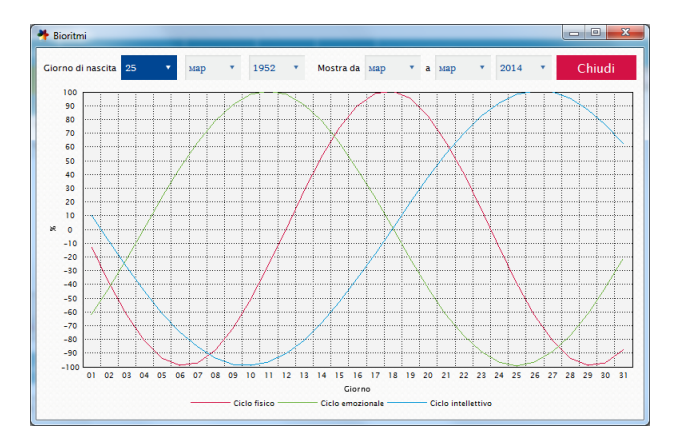

La schermata Analisi vi mostra i tre parametri principali.

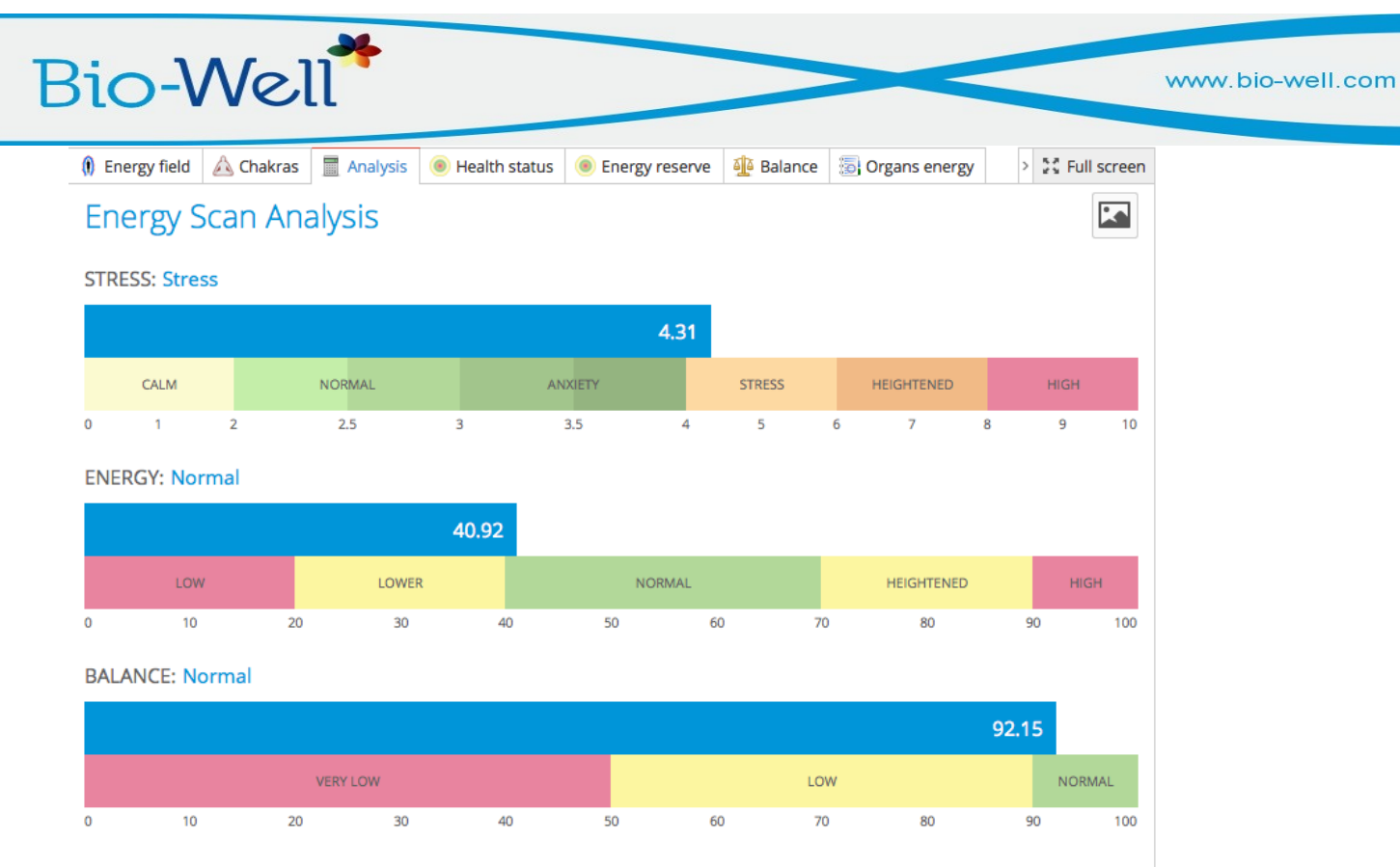

La schermata **Stato di Salute** mostra la distribuzione dei parametri dell'Area su diversi organi e sistemi.

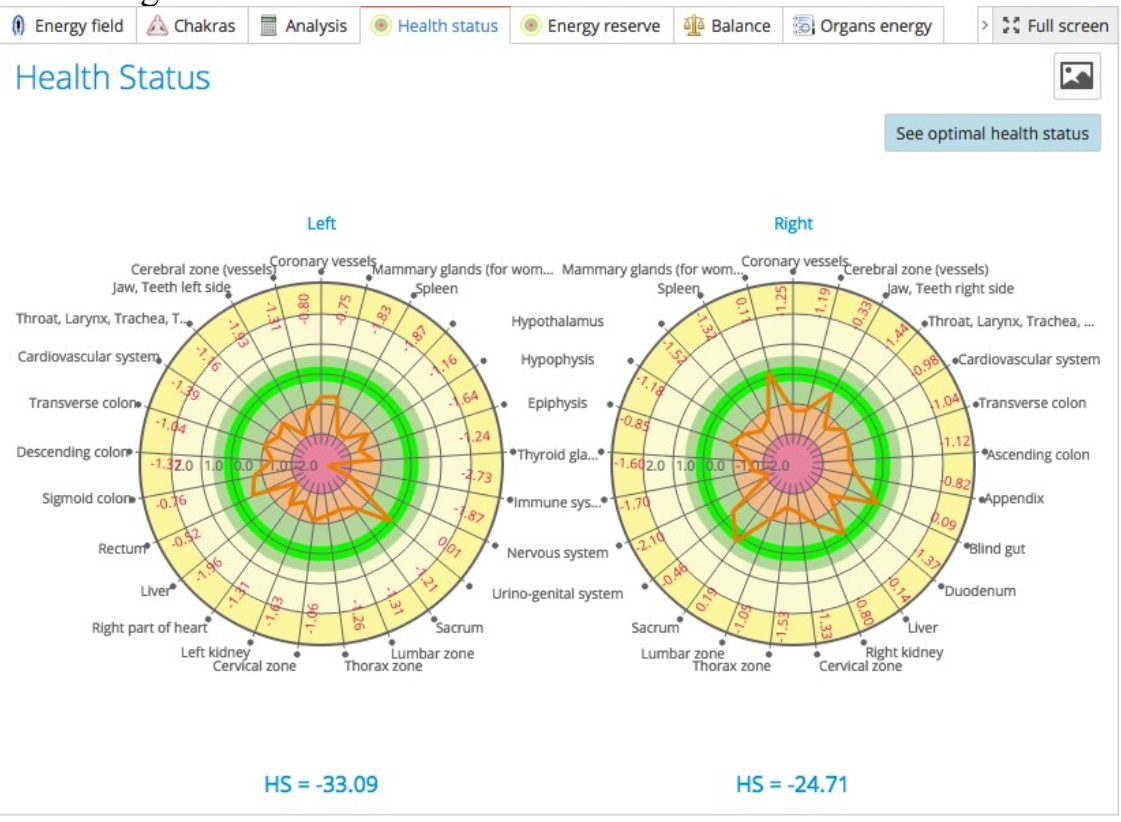

La schermata Energia di Riserva mostra la distribuzione sui parametri dell'Energia.

www.bio-well.com

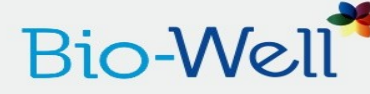

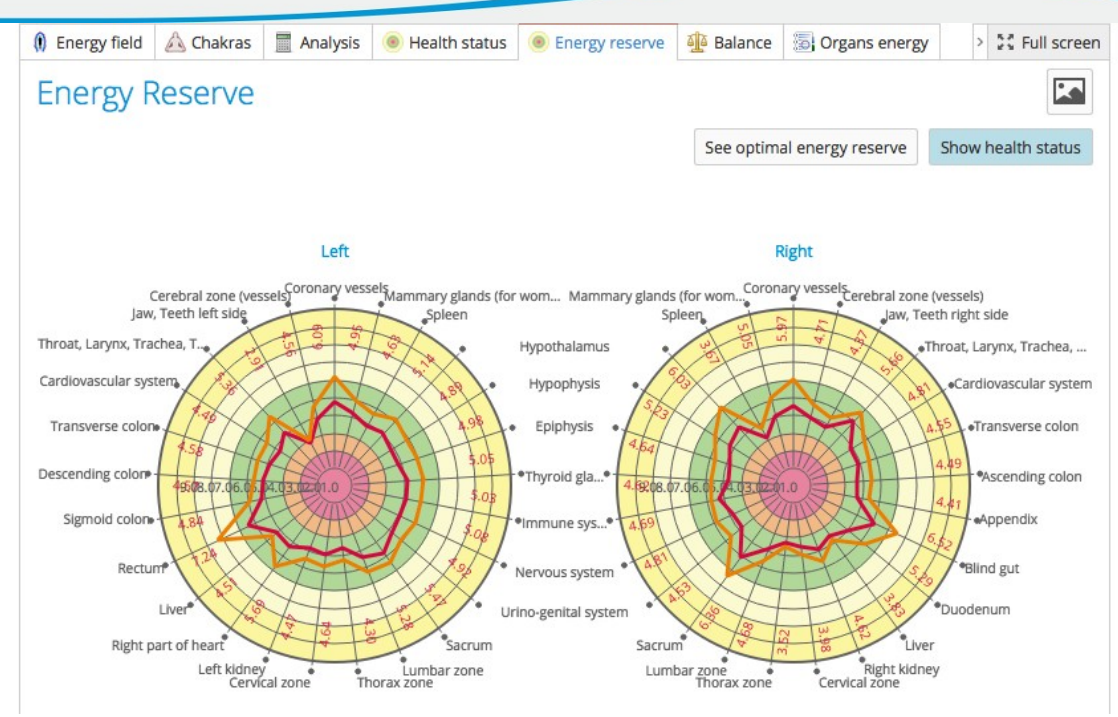

In questa schermata potete comparare Stato di Salute ed Energia di Riserva. È favorevole quando la linea dell'Energia di Riserva è più grande dello Stato di Salute.

La schermata **Equilibrio** mostra il livello di Energia per sistemi e organi appaiati. In caso di forte squilibrio le asticelle saranno evidenziate.

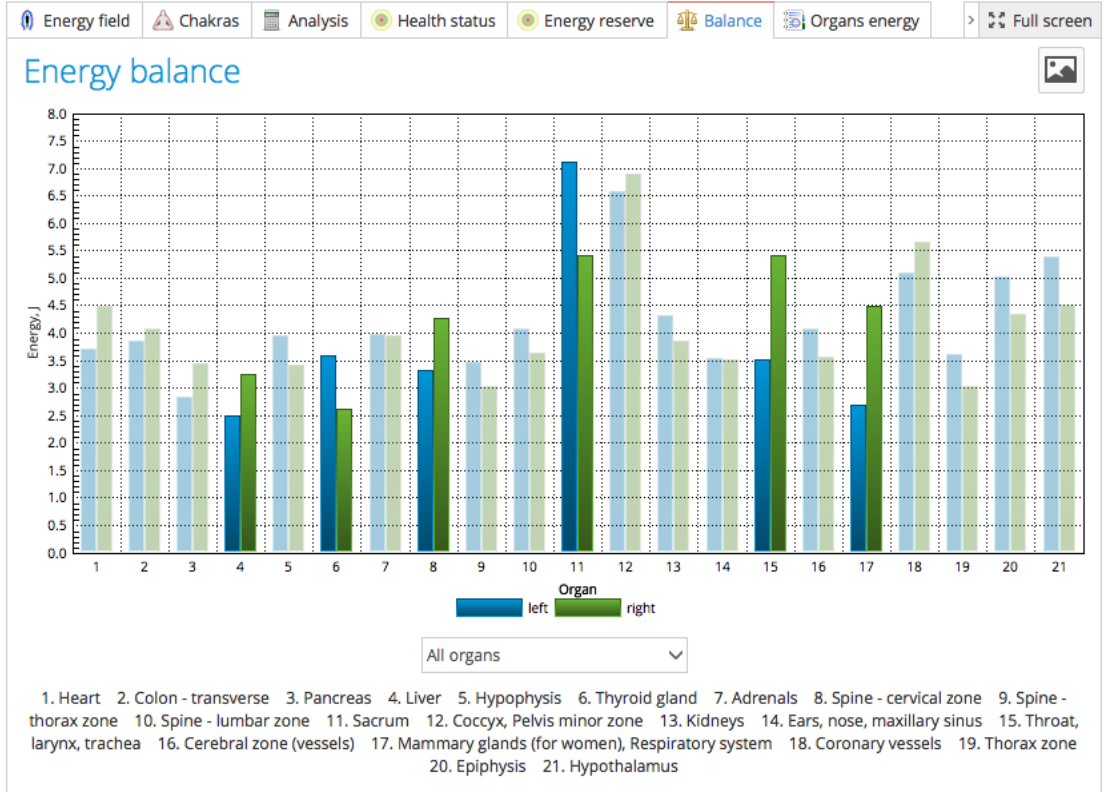

La schermata **Energia degli Organi** permette di vedere i settori corrispondenti a diversi organi e sistemi.

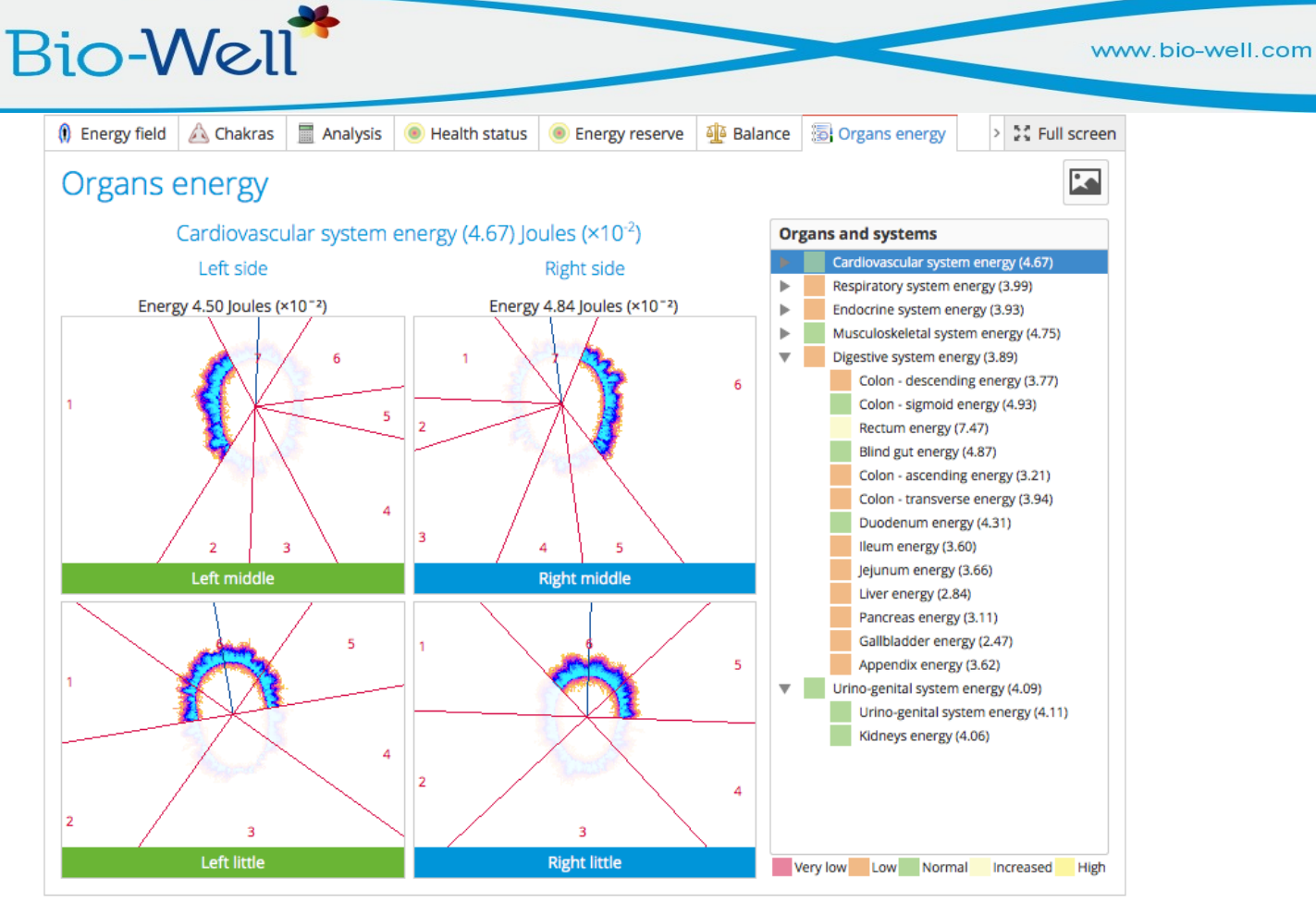

La schermata **Dita** permette di vedere tutte le dita e un'ulteriore schermata per ogni dito con i parametri.

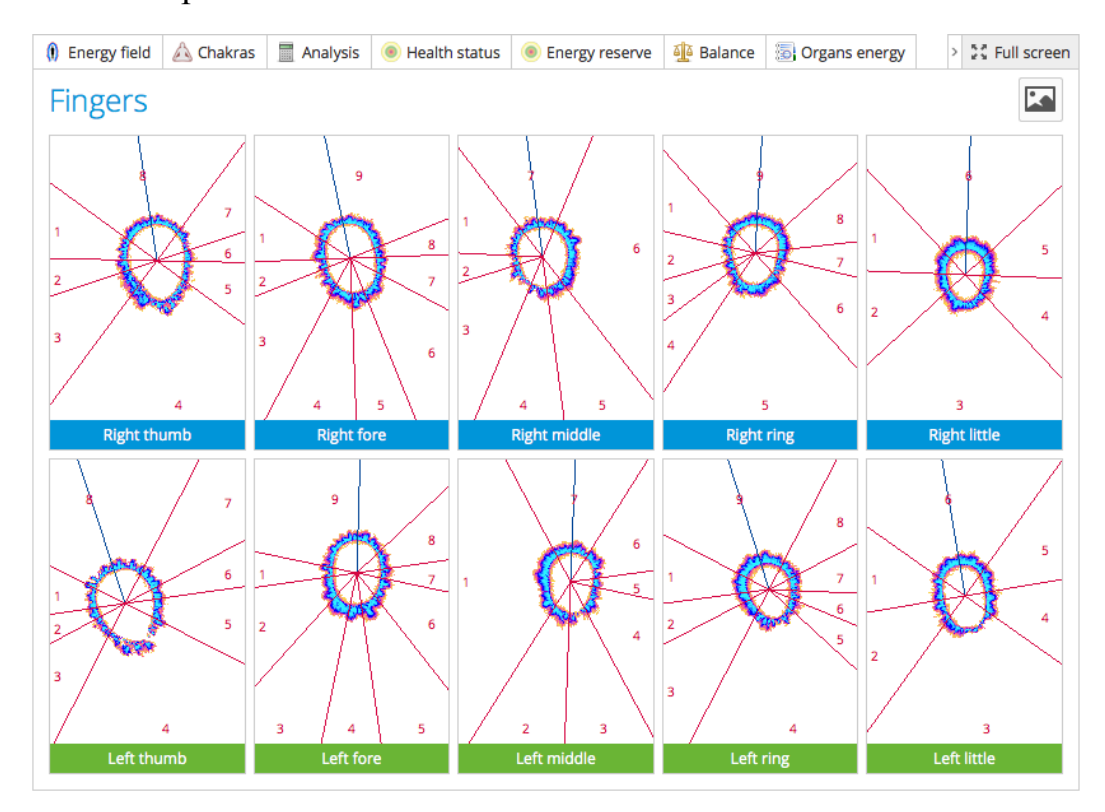

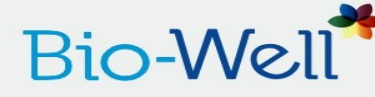

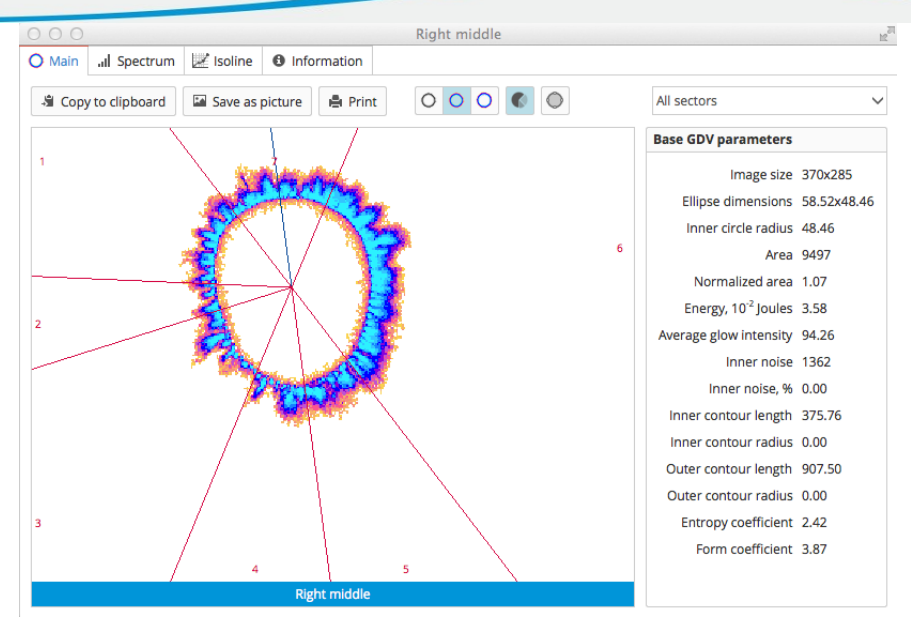

**Report è una bozza**, che permette di preparare un file PDF con la descrizione dei parametri principali. Potete aggiungere i vostri commenti e consigli.

Tutte le informazioni contenute in Report si possono cancellare e correggere.

**Esporta in CSV** permette di salvare i parametri principali in modalità CSV per una successiva elaborazione in Excell, Statistics e altri programmi. Noi utilizziamo il sistema europeo di presentazione delle cifre, con la VIRGOLA che divide il numero intero e le parti decimali. Dovete avere l'impostazione europea nel vostro computer per poterla usare.

Il pulsante Indietro vi riporta alla visualizzazione iniziale.

#### Prima - Dopo le Scansioni

Questa modalità permette una semplice comparazioni di due letture dell'Energia Umana. Dovete scegliere la prima scansione e selezionare il pulsante DOPO LA SCANSIONE. Verrete diretti alla schermata di scansione dove registrate la lettura di tutte le 10 dita. Selezionando il pulsante ANALISI otterrete una schermata dove verranno presentate due immagini del campo energetico e dei chakra misurate prima e dopo. Questa modalità è una versione semplificata della modalità COMPARA.

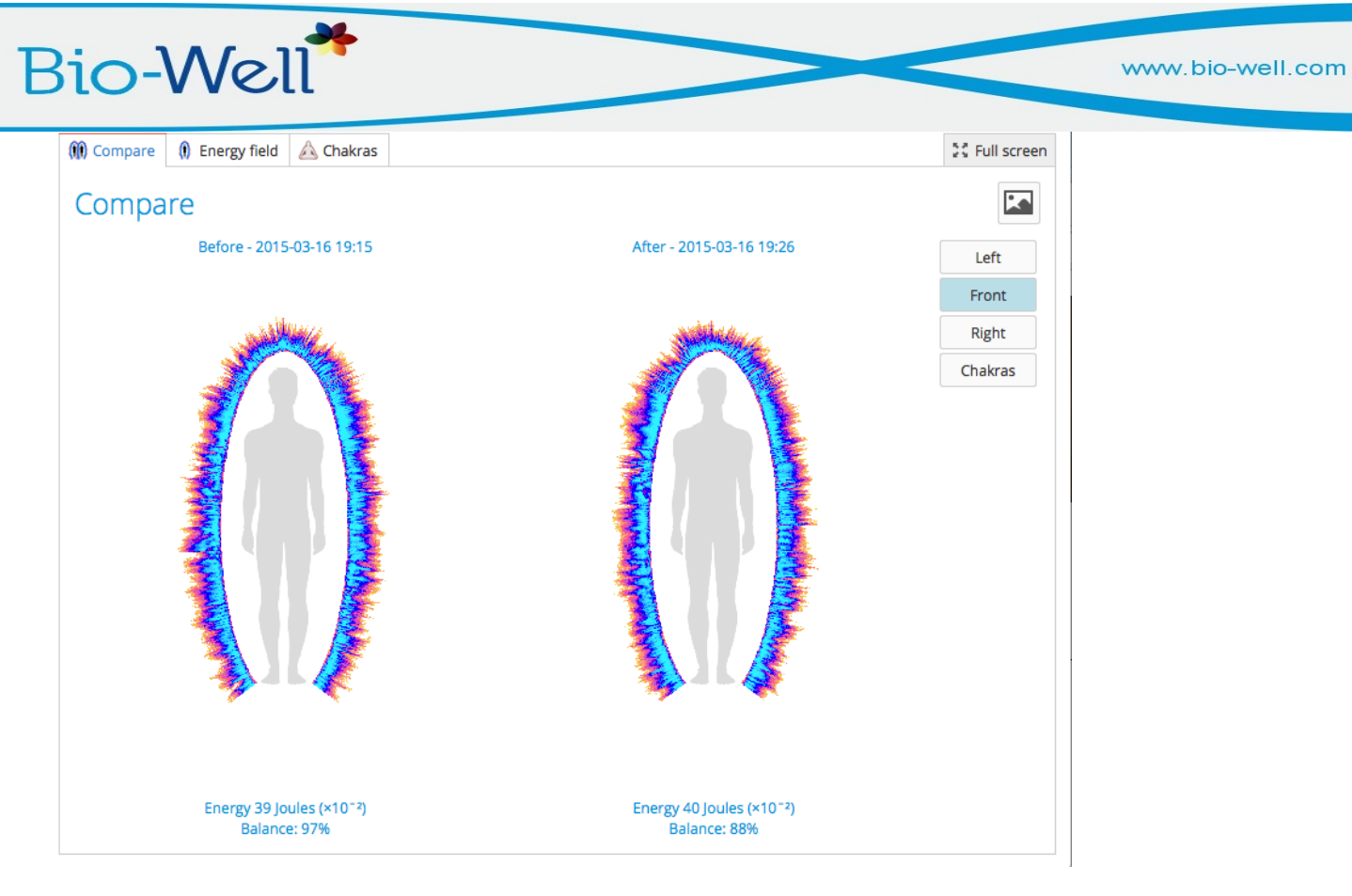

#### **Scansione Stress Test**

permette di fare la lettura dei due anulari: 4S and 4D e ottenere una schermata **Analisi** con tre parametri principali. Potete usare altre dita a vostra scelta.

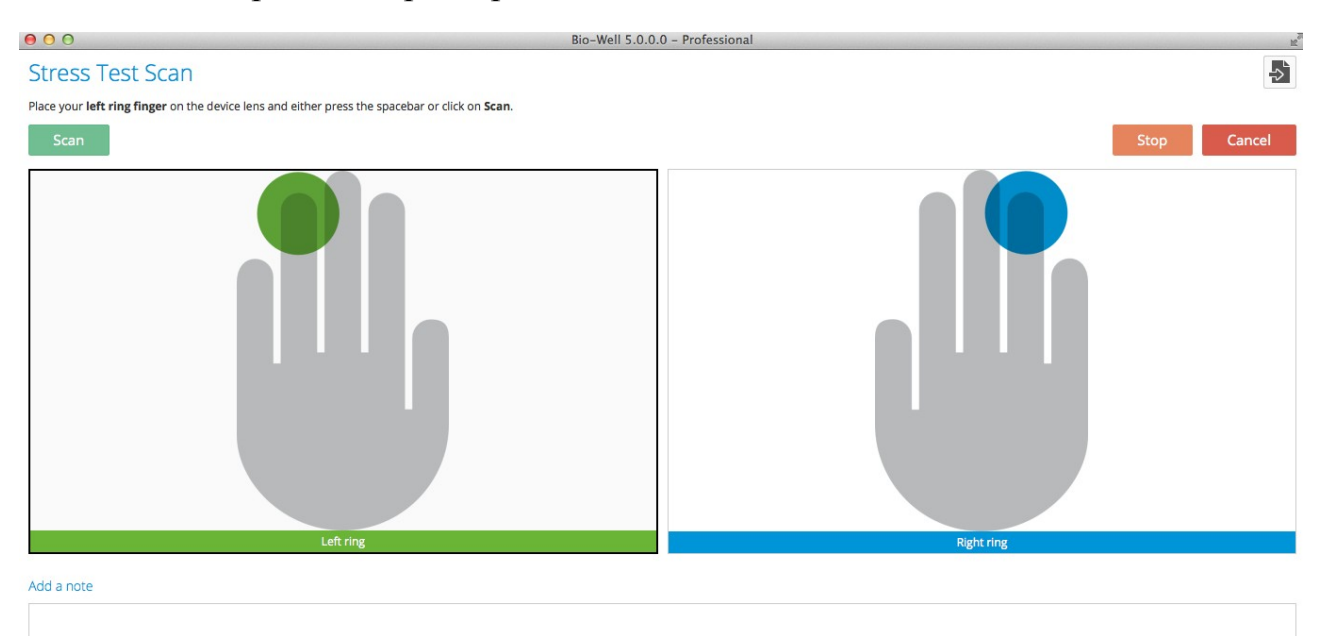

#### Modalità Ambiente

Bio-Well

permette di registrare le dinamiche di diversi processi, ad esempio un'antenna collegata al Bio-Well, oppure l'elettrodo per l'acqua. Si consiglia di registrare la lettura in modalità OFF-LINE e di caricarla sul vostro database quando siete on-line. Potete aggiungere delle **Etichette** in fase di lettura. Premete **Stop** e i dati verranno salvati sul vostro computer in modalità off-line e sul server in modalità on-line. In **Visualizzazione** potete scegliere i parametri presentati sullo schermo.

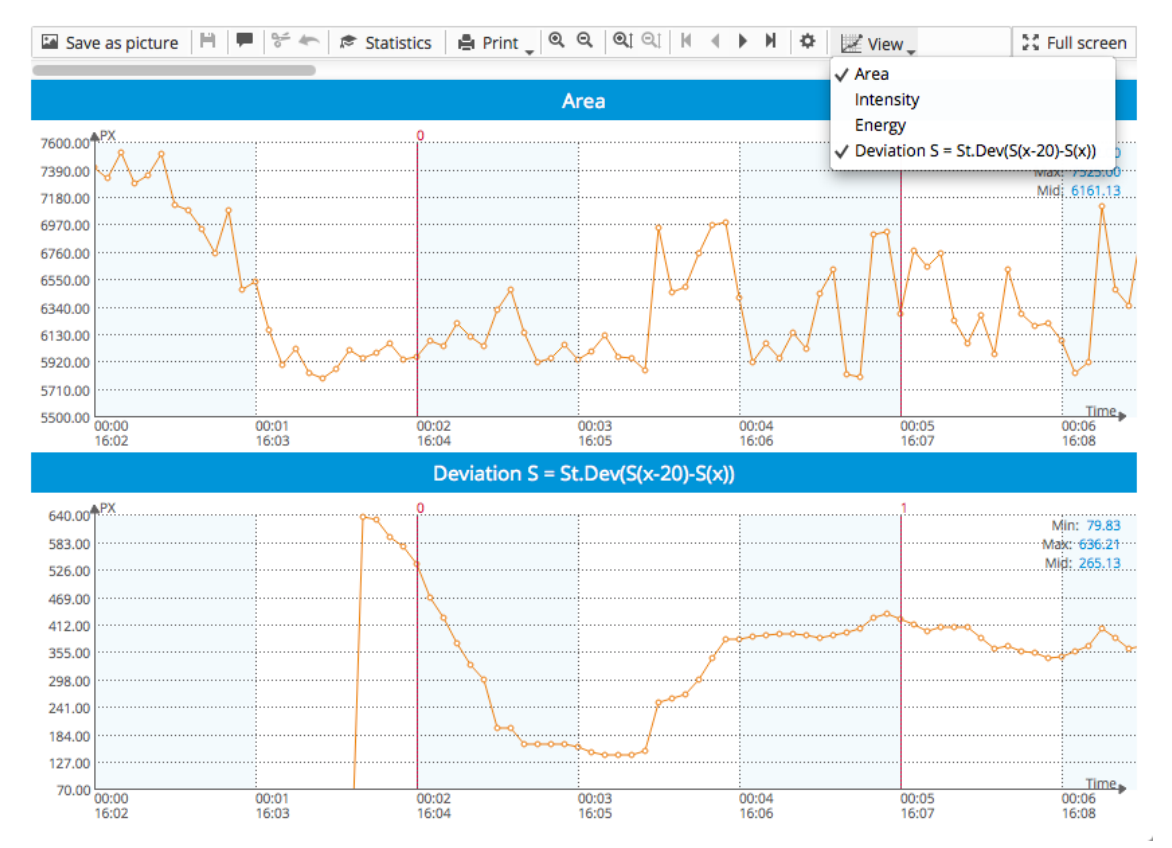

Per ogni grafico potete cambiare la scala cliccando a sinistra sul mouse all'asse verticale.

| linimum | 5512,00 | * |  |
|---------|---------|---|--|
| aximum  | 7525,00 | * |  |
| ximum   | 7525,00 | ÷ |  |

Potete aumentare/diminuire le scale Y e X.

Modifica etichetta permette di modificare e aggiungere etichette.

Il pulsante destro del mouse permette di scegliere parte del grafico e di SALVARE

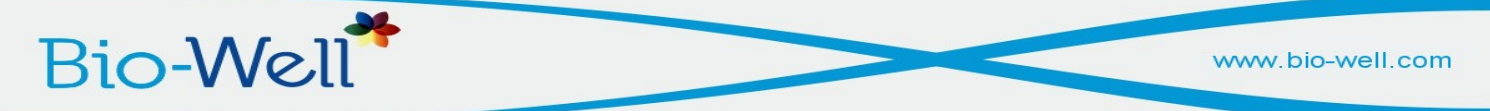

**quanto SELEZIONATO** nel nuovo file o **TAGLIARE quanto SELEZIONATO**. **Il pulsante STATISTICHE** apre la schermata delle Statistiche.

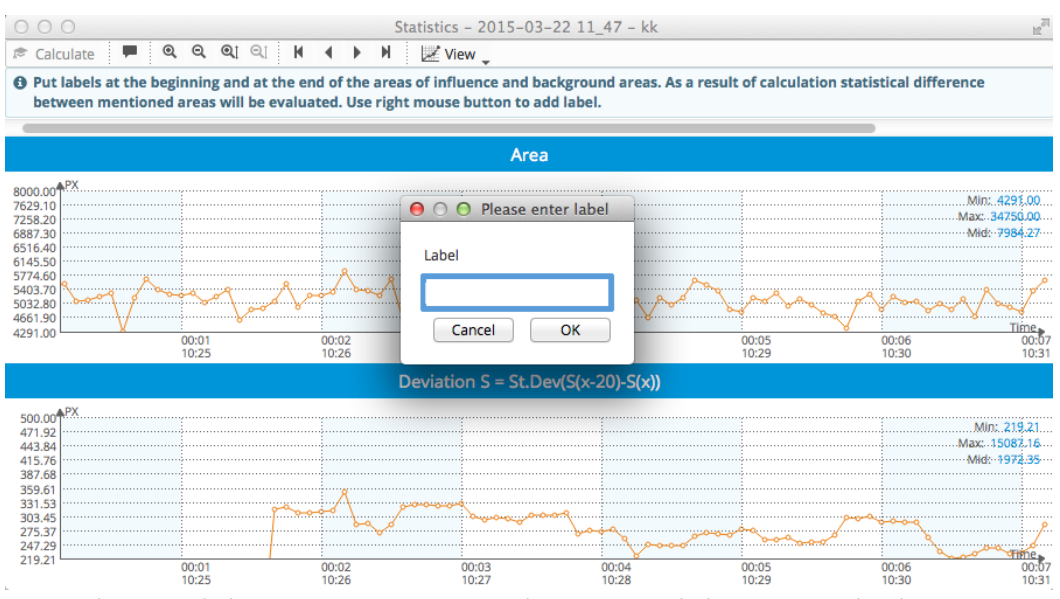

Con il tasto destro del mouse potete aggiungere etichette e selezionare **Calcola**. Il programma calcola i parametri per tutti gli intervalli e le statistiche parametriche / non-parametriche etichettate. Ogni intervallo viene comparato con quello precedente.

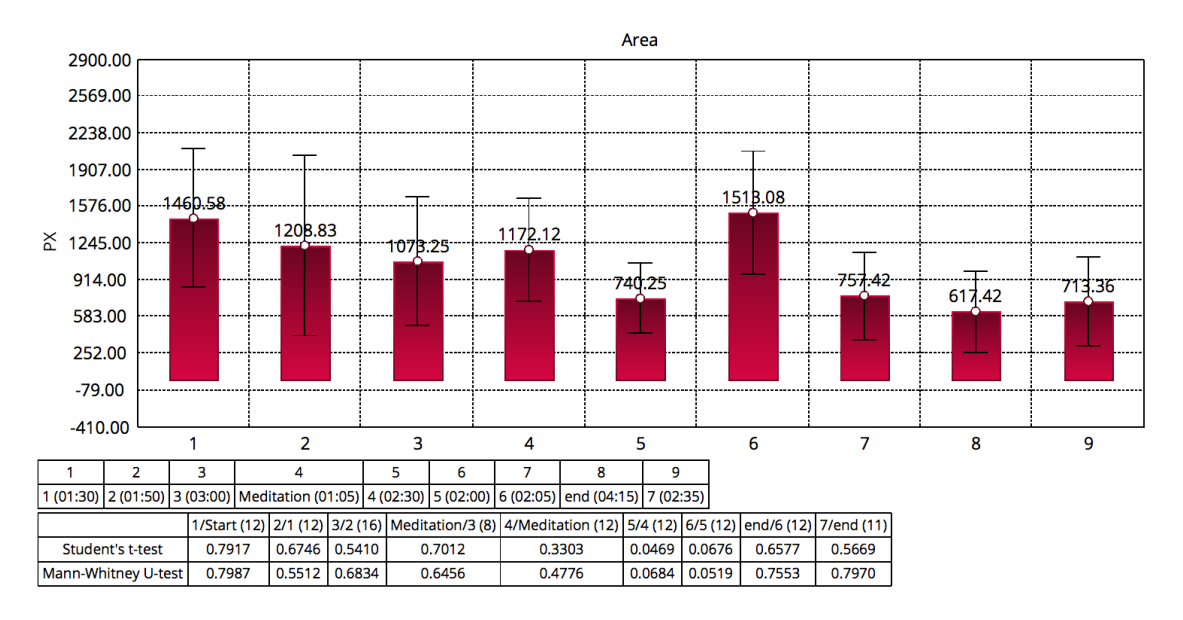

# Bio-Well

### Modalità BioClip

In questa modalità le letture si ricavano dal bracciale. Per i primi tre minuti si registra il segnale di fondo.

### Pannello di sinistra

Su questo pannello sono posizionati i tasti DATABASE, RECENTE, COMPARA, RICEVUTE e CALIBRAZIONE.

DATABASE permette la transizione alla schermata del database principale da qualunque regime.

RECENTE mostra le scansioni recenti dell'utente.

RICEVUTE mostra le scansioni ricevute da altri utenti.

COMPARA permette di comparare fino a 50 scansioni e di salvare i parametri come file CSV.

### Modalità di Calibrazione

Essa è necessaria per la calibrazione con il cilindro di metallo al fine di usare lo strumento con parametri stabili, indipendentemente dal luogo e dalle condizioni ambientali. Consigliamo di fare la calibrazione quando andate da un posto all'altro o almeno una volta al mese. Per calibrare, fate quanto segue:

1. Inserite l'Inserto del Cilindro in Titanio nella finestra della lente davanti al dispositivo, facendo attenzione a non graffiare la lente. Prima assicuratevi di togliere l'Inserto Dita dalla finestra della lente. Per rimuovere l'Inserto Dita, premete delicatamente sul bordo esterno in basso dell'Inserto Dita e tirate delicatamente in fuori.

2. Connettete l'inserto Ti al jack di messa a terra del Bio-Well tramite il cavo di messa a terra.

3. Selezionate Inizia e testate l'immagine sullo schermo. Dovrebbe mostrare un anello (simile all'immagine della scansione di un dito). In caso di immagini distorte, controllate la posizione del supporto del Cilindro in Titanio.

La calibrazione può richiedere fino a 30 minuti, a seconda della condizione iniziale del dispositivo.

I dati della Calibrazione verranno salvati per tutte le vostre scansioni e usati per l'elaborazione dei dati.

Si consiglia di effettuare la calibrazione almeno una volta alla settimana o più di frequente nelle situazioni seguenti:

- Quando si effettua un trasloco
- Quando il clima cambia rapidamente

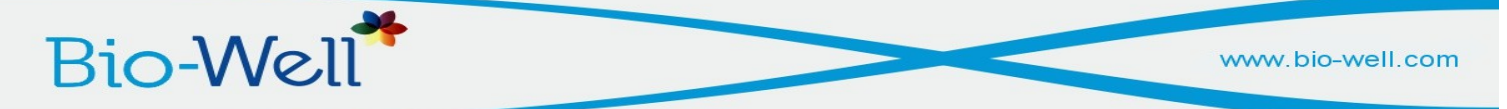

- Quando sono presenti molte persone nella stanza
- Nella fase di luna nuova

Sulla schermata Calibrazione potete selezionare il tasto informazioni (indicato dalla freccia) e vedere le informazioni sul dispositivo Bio-Well in uso.

| 000                                                            | Bio-Well 5.0.0.0 - Professional        | 12 <sup>20</sup> |
|----------------------------------------------------------------|----------------------------------------|------------------|
| Calibration                                                    |                                        |                  |
| Insert the metal cylinder to the lens window of the device and | d click <b>Start</b> .                 |                  |
| Start                                                          |                                        | Stop             |
|                                                                | OOO Device info                        |                  |
|                                                                |                                        |                  |
|                                                                | Chip ID C5970CC5                       |                  |
|                                                                | Initiation date 2015-03-02 18:14       |                  |
|                                                                | Last capture date 2015-03-22 15:42     |                  |
|                                                                | Last calibration date 2015-03-16 19:49 |                  |
|                                                                | Total amount of scans 11               |                  |
|                                                                | Total amount of captures 189           |                  |
|                                                                |                                        |                  |
|                                                                | Close                                  |                  |
|                                                                |                                        |                  |
|                                                                |                                        |                  |

### Lavorare in modalità off-line

Potete fare delle letture quando non siete connessi a Internet. I dati verranno salvati nel vostro computer ed elaborati quando vi connetterete a Internet con questo particolare computer.

Per la scansione completa dovete indicare nome, sesso, data di nascita e selezionare la modalità dell'esperimento.

| New experiment  New experiment  N |
|----------------------------------------------------------------------------------------------------|
| <b>BioWell</b> Offline mode<br><b>1. Enter person or environment name:</b><br>Enter name, birthdate and gender of existing user exactly as the information appears in your account. If information is<br>entered into "Work Offline" fields for a new user a new profile will automatically be created upon pert log-in                                                                                                    |
| 1. Enter person or environment name:<br>Enter name, birthdate and gender of existing user exactly as the information appears in your account. If information is<br>entered into "Work Offline" fields for a new user a new profile will automatically be created upon pert log-in                                                                                                    |
| Enter name, birthdate and gender of existing user exactly as the information appears in your account. If information is entered into "Work Offline" fields for a new user a new profile will automatically be created upon part log-in                                                                                                    |
| entered into work online fields for a new user, a new prome will automatically be created upon next log-in.                                                                                                    |
| Name 123                                                                                                    |
| Birthday 02 V Jun V 1989 V                                                                                                    |
| Sex Male Female                                                                                                    |
| 2. Choose scan type:                                                                                                    |
| Full Scan Stress Test Scan Environment                                                                                                    |

Una volta effettuate le letture, esse verranno salvate sul vostro computer. Quando aprirete il vostro account on-line comparirà il tasto **Upload**; selezionatelo e i dati verranno caricati sul server ed elaborati.

#### Letture GDV salvate sul computer

In modalità **Scansione Completa** si possono caricare i dati salvati sul computer selezionando il tasto con freccia. Esso permette agli utenti di tutti gli strumenti GDV di utilizzare il software Bio-Well.

Inizialmente occorre creare una Scheda per la persona (AGGIUNGI SCHEDA).

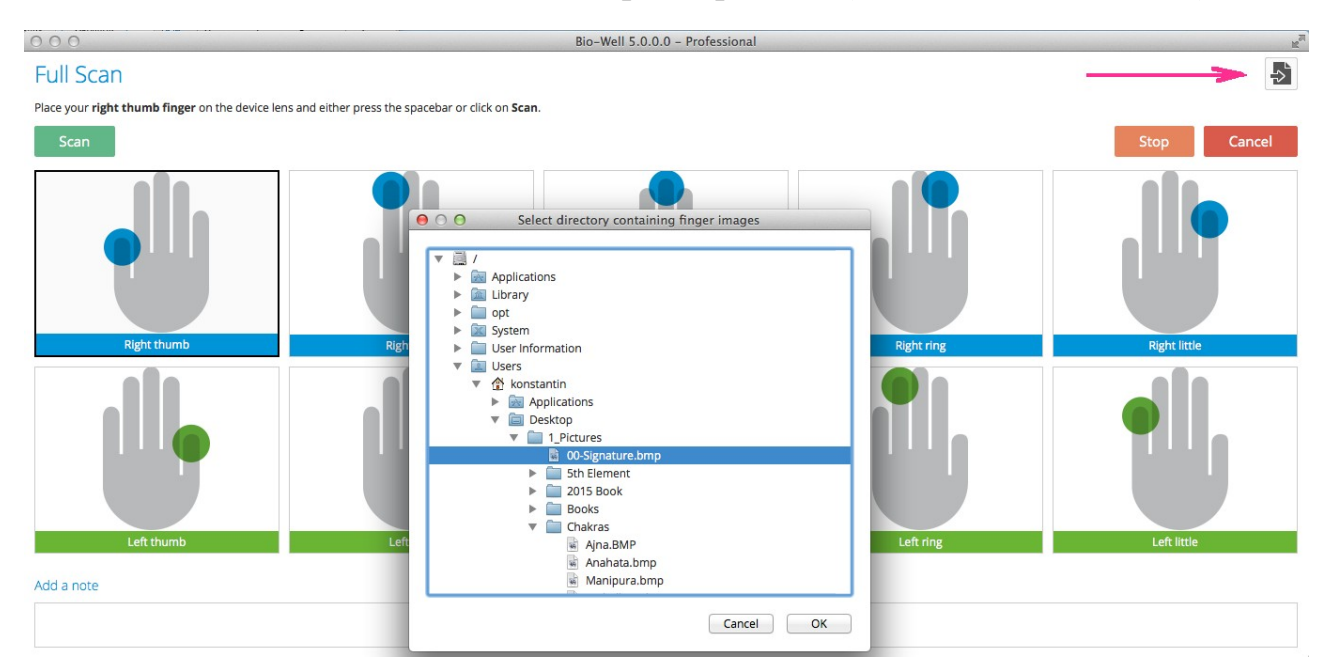

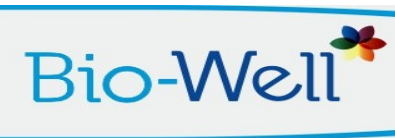

## Osservazioni importanti

Bio-Well

Occorre seguire le condizioni ambientali durante gli esperimenti:

- I cambiamenti di umidità relativa non dovrebbero superare il 5%.
- I cambiamenti di temperatura nell'aria non dovrebbero superare i 5° C.
- Non accendere/spegnere dispositivi elettrici durante gli esperimenti nella stanza dove è in funzione il Bio-Well.
- Non utilizzare i cellulari vicino al dispositivo Bio-Well.
- Durante l'esperimento, il numero di persone presenti nella stanza deve rimanere lo stesso.
- Non effettuare misurazioni durante forti cambiamenti atmosferici.
- Fare attenzione ai cambiamenti dello sfondo geomagnetico (ad es. il sorgere o tramontare del sole e della luna)
- Pulire le dita della persona prima di effettuare la lettura, per lo meno togliere la crema per le mani se la persona l'ha usata.
- Pulire la lente ottica con un panno morbido dopo ogni persona.
- Se c'è troppa luce, abbassare un po' il dito nel dispositivo Bio-Well, soprattutto il dito mignolo (a volte la luce entra da sotto il dito)